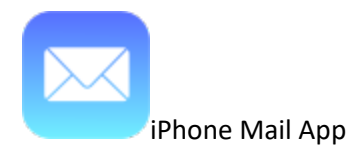

To change your mail server settings on iPhone's Mail App you need to delete and re-add your account.

## Instructions to Delete and re-add Account

- 1. Go into your "Settings" app.
- 2. Tap "Mail".

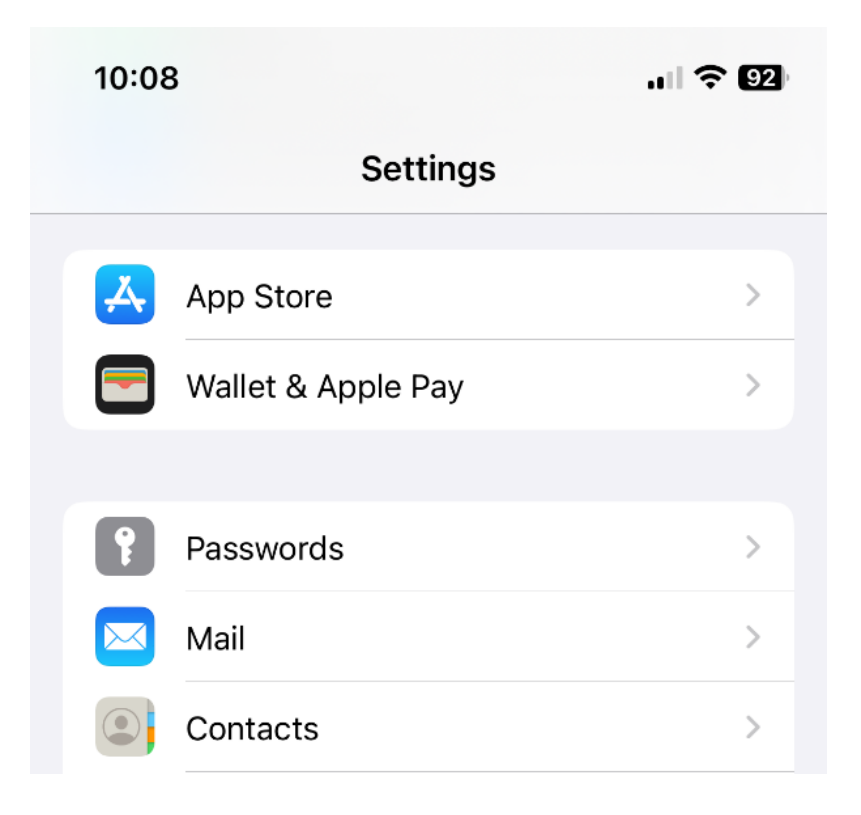

## 3. Tap "Accounts".

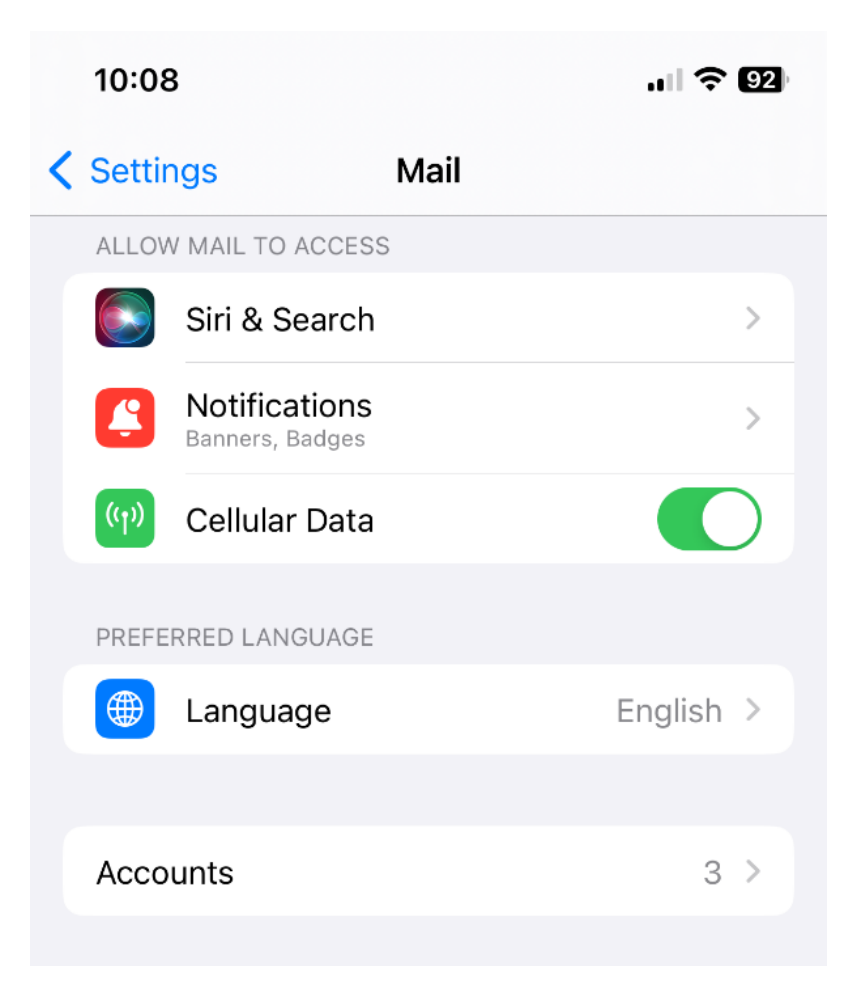

4. Tap your email account. In this example it is "Albanytel".

|   | 11:46                                                                 | 'III | 81 |
|---|-----------------------------------------------------------------------|------|----|
| < | Mail Accounts                                                         |      |    |
|   | ACCOUNTS                                                              |      |    |
|   | <b>iCloud</b><br>iCloud Drive, Contacts, Calendars, Safari and 7 more | e    | >  |
|   | Albany Telephone<br>Mail, Contacts, Calendars, Reminders, Notes       |      | >  |
|   | <b>Gmail</b><br>Contacts, Calendars                                   |      | >  |
|   | Albanytel<br>Mail                                                     |      | >  |
|   | Add Account                                                           |      | >  |
|   |                                                                       |      |    |
|   | Fetch New Data                                                        | Push | >  |

5. If you do NOT see this screen with Mail and Notes you are using POP for your email. Skip to step 6 and do NOT tap "Delete Account".

If you do see this screen, you are using IMAP. Tap "Delete Account".

|   | 11:46 | 1        |                | .11 ? 81) |
|---|-------|----------|----------------|-----------|
| < | Αссοι | unts     | Albanytel      |           |
|   | IMAP  |          |                |           |
|   | Label |          | Albanytel      |           |
|   |       |          |                |           |
|   |       | Mail     |                |           |
|   |       | Notes    |                |           |
|   |       |          |                |           |
|   | Ассо  | unt Sett | ings           | >         |
|   |       |          |                |           |
|   |       |          | Delete Account |           |
|   |       |          |                |           |

6. Go back to this screen and Tap "Add Account".

|   | 10:08                                      | ••1                               | <b>२ 9</b> 2 € |
|---|--------------------------------------------|-----------------------------------|----------------|
| < | Mail                                       | Accounts                          |                |
|   | ACCOUNTS                                   |                                   |                |
|   | <b>iCloud</b><br>iCloud Drive, Contacts,   | Calendars, Safari and 7 more      | >              |
|   | Albany Telephon<br>Mail, Contacts, Calenda | <b>e</b><br>ars, Reminders, Notes | >              |
|   | <b>Gmail</b><br>Contacts, Calendars        |                                   | >              |
|   | Add Account                                |                                   | >              |
|   |                                            |                                   |                |
|   | Fetch New Data                             | Pu                                | sh >           |

7. Tap "Other".

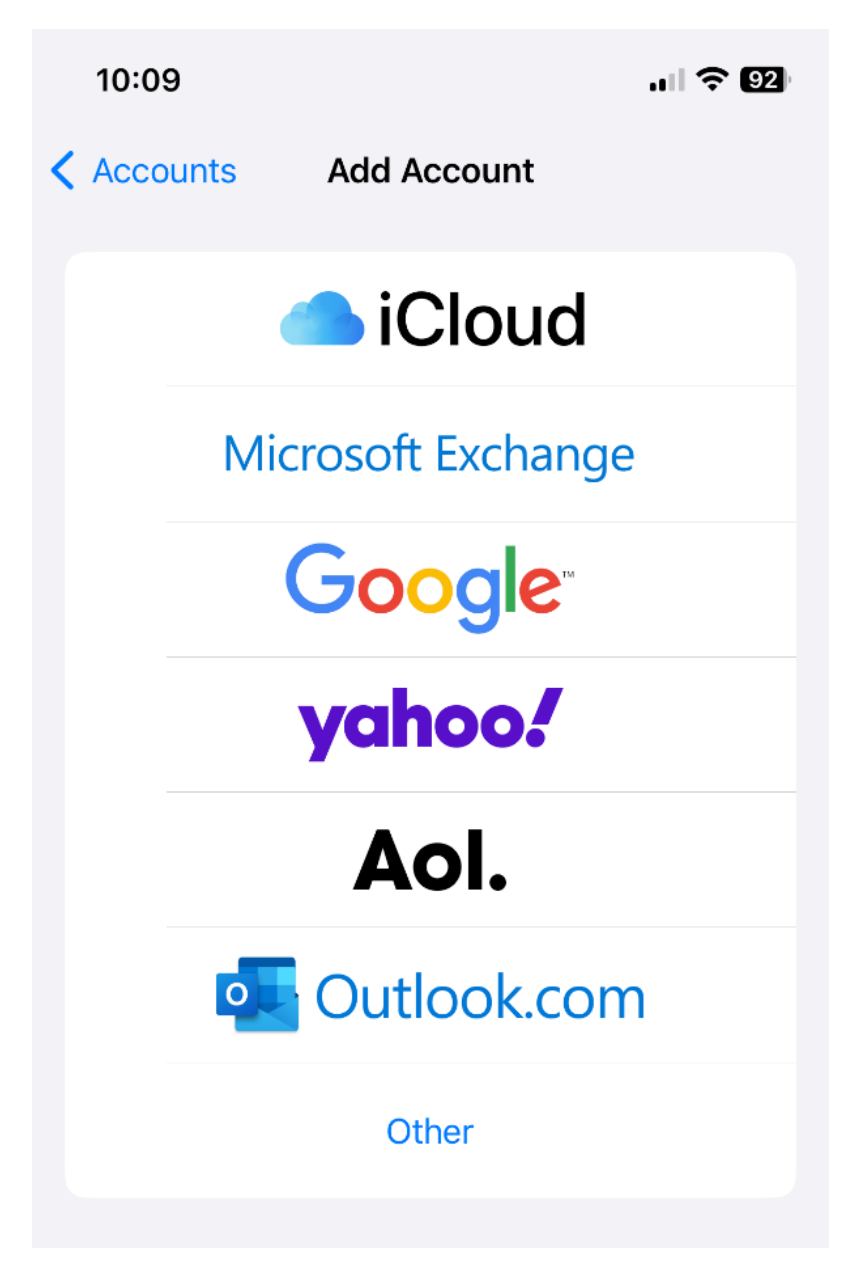

8. Tap "Add Mail Account".

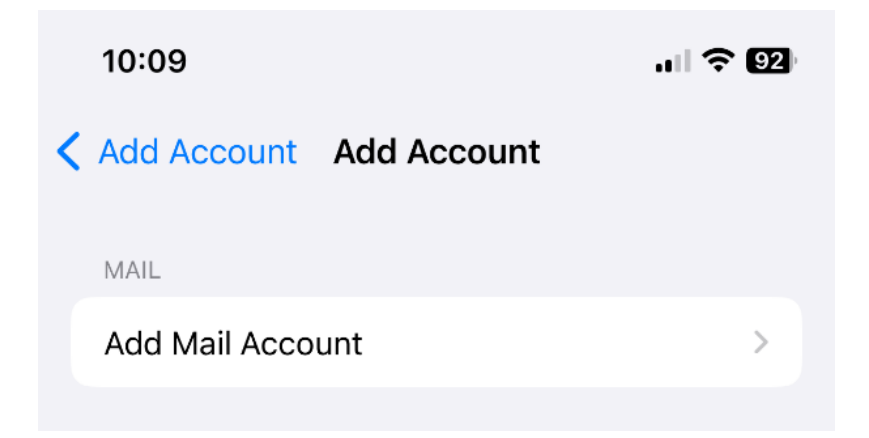

9. Fill out email and password then tap Next.

| 10:09       |                       | ıı 🗢 92 |
|-------------|-----------------------|---------|
| Cancel      | New Account           | Next    |
| Name        | John Appleseed        |         |
| Email       | example@albanytel.com | ı       |
| Password    |                       |         |
| Description | Albanytel             |         |

10. Fill out hostname, username, and password for the incoming and outgoing servers. Then tap "Next".

| 9:45          |            |            |     | 奈 91 |
|---------------|------------|------------|-----|------|
| Sic Verifying |            |            |     |      |
| IMA           | ІМАР       |            | POF | þ    |
|               |            |            |     |      |
| Name          | John Apple | eseed      |     |      |
| Email         | example@   | albanytel. | com |      |
| Description   | Albanytel  |            |     |      |
| INCOMING MAIL | L SERVER   |            |     |      |
| Host Name     | mail.alban | /tel.com   |     |      |
| User Name     | example@   | albanytel. | com |      |
| Password      |            |            |     |      |
| OUTGOING MAI  | L SERVER   |            |     |      |
| Host Name     | mail.alban | ytel.com   |     |      |
| User Name     | example@   | albanytel. | com |      |
| Password      |            |            |     |      |

11. Once verified click Save. Your email account is now setup.

| 10:21  |      | .ı 🗟 🖓 |
|--------|------|--------|
| Cancel | ΙΜΑΡ | Save   |
| 🖂 Mail |      |        |
| Notes  |      |        |
|        |      |        |